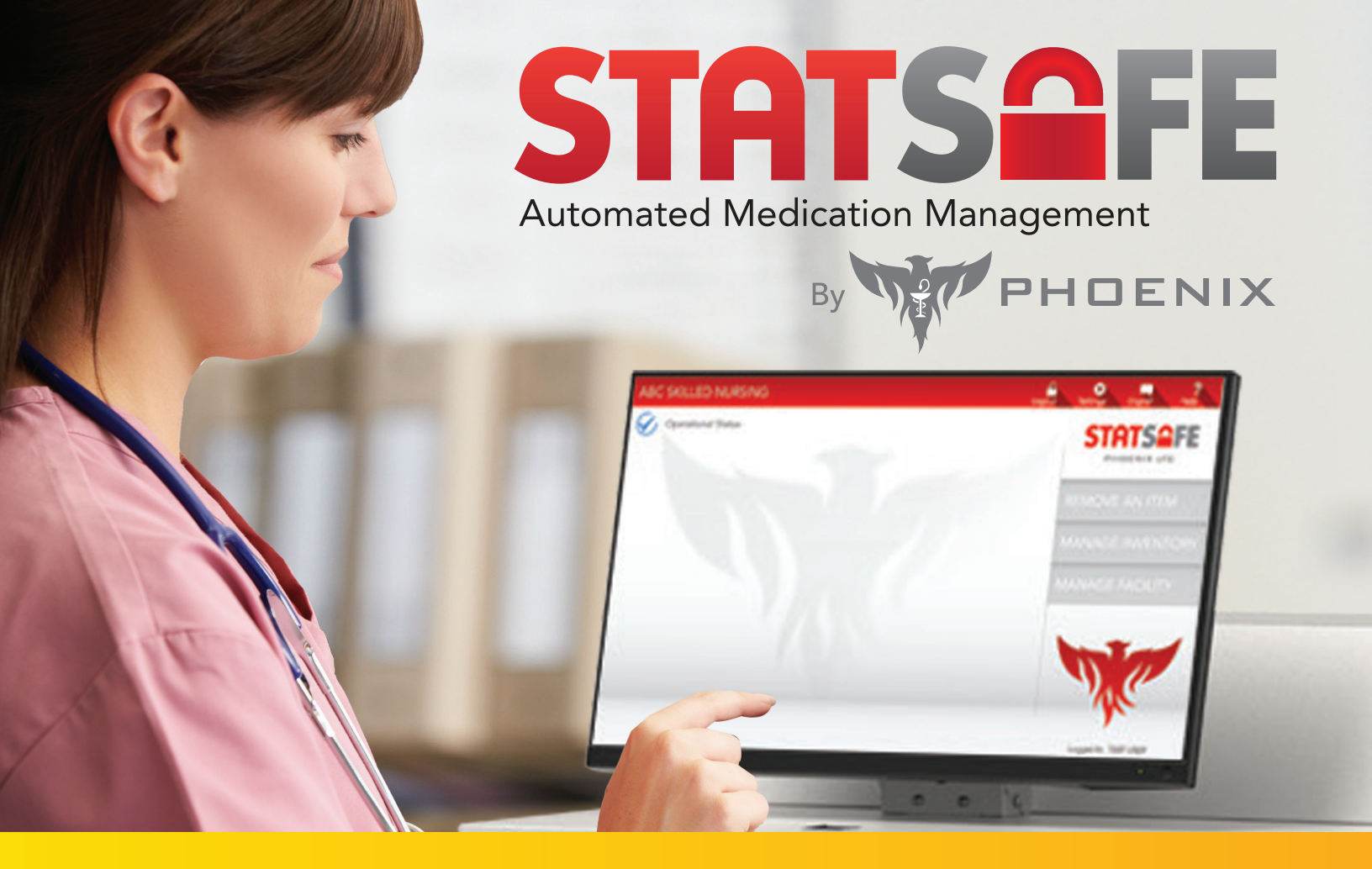

## Pulling an item in a refrigerator from your StatSafe

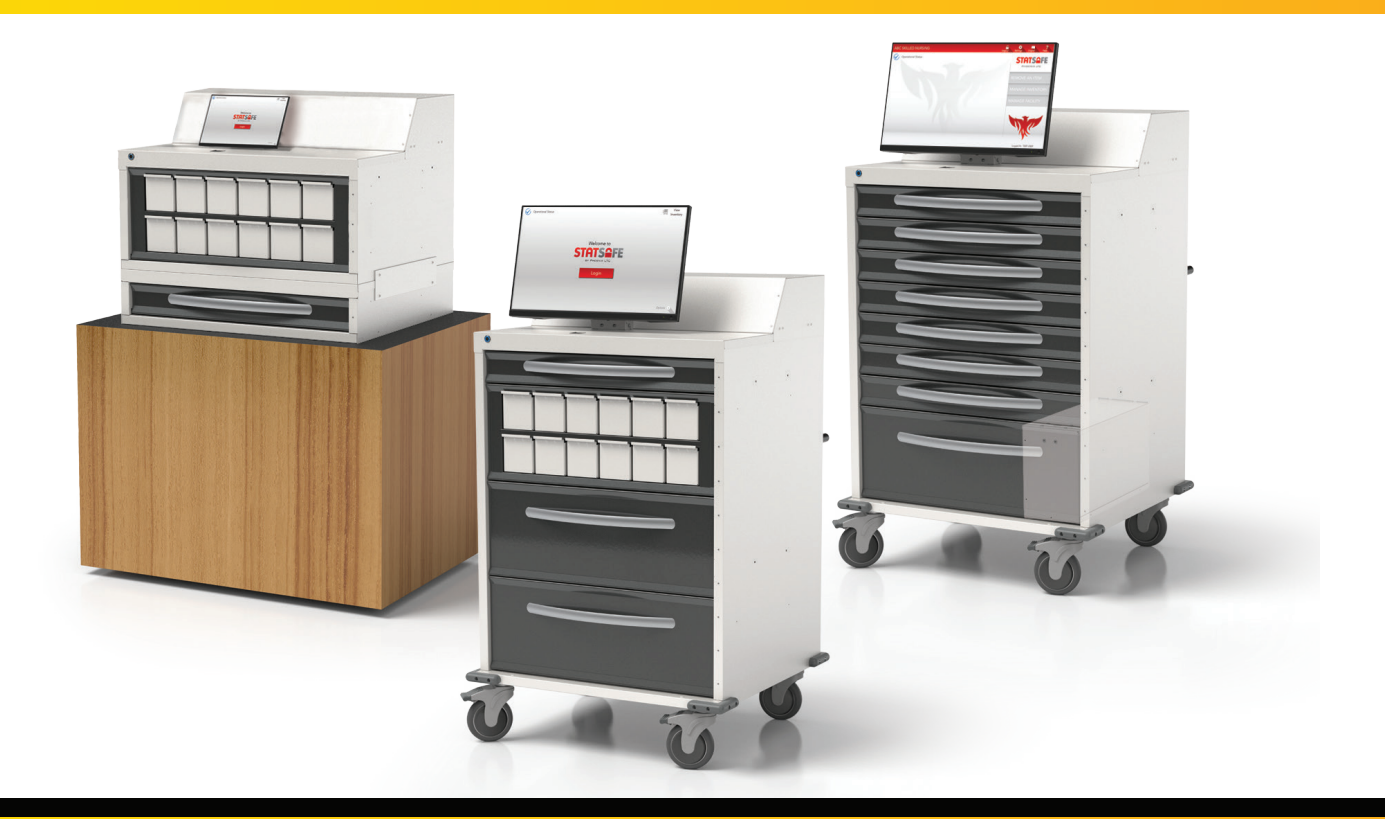

PhoenixLTC.com | 855.MED.CART (633.2278)

## Pulling an item in a refrigerator from your StatSafe

1. When a nurse pulls an item that is stored in the refrigerator, the first step is a prompt to remove the key from the location assigned by the pharmacy.

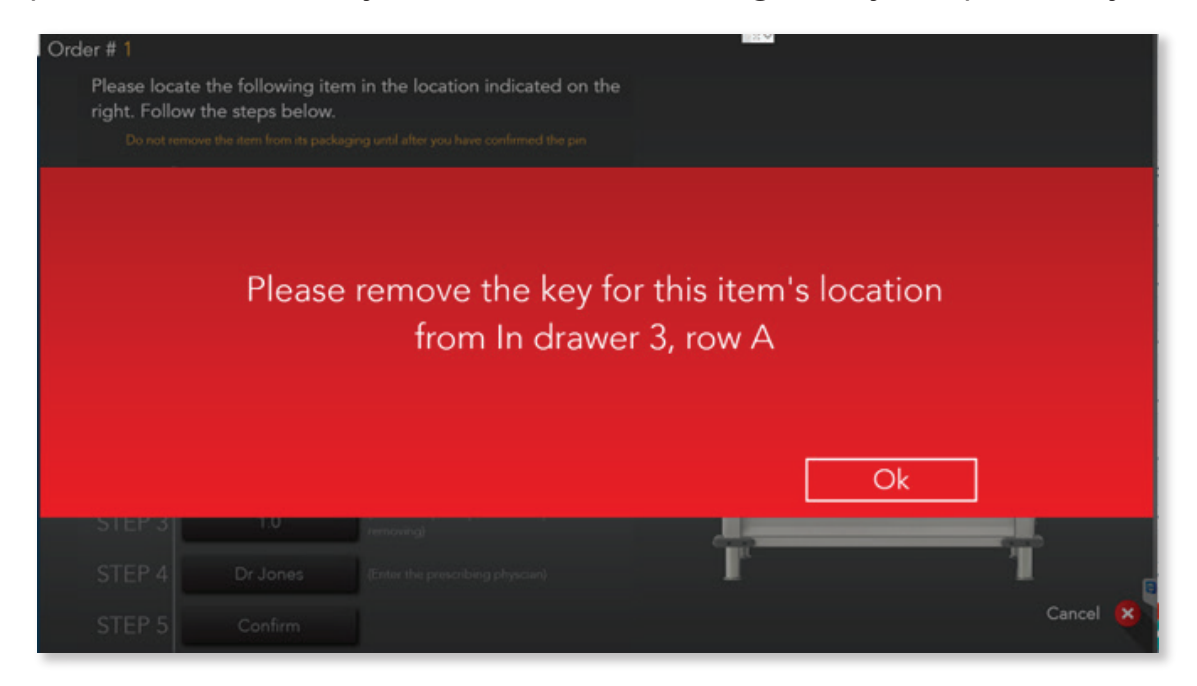

2. The screen will prompt the nurse that the item is the refrigerator. Once the key is removed from the drawer, it can be closed while the item is being retrieved from the refrigerator.

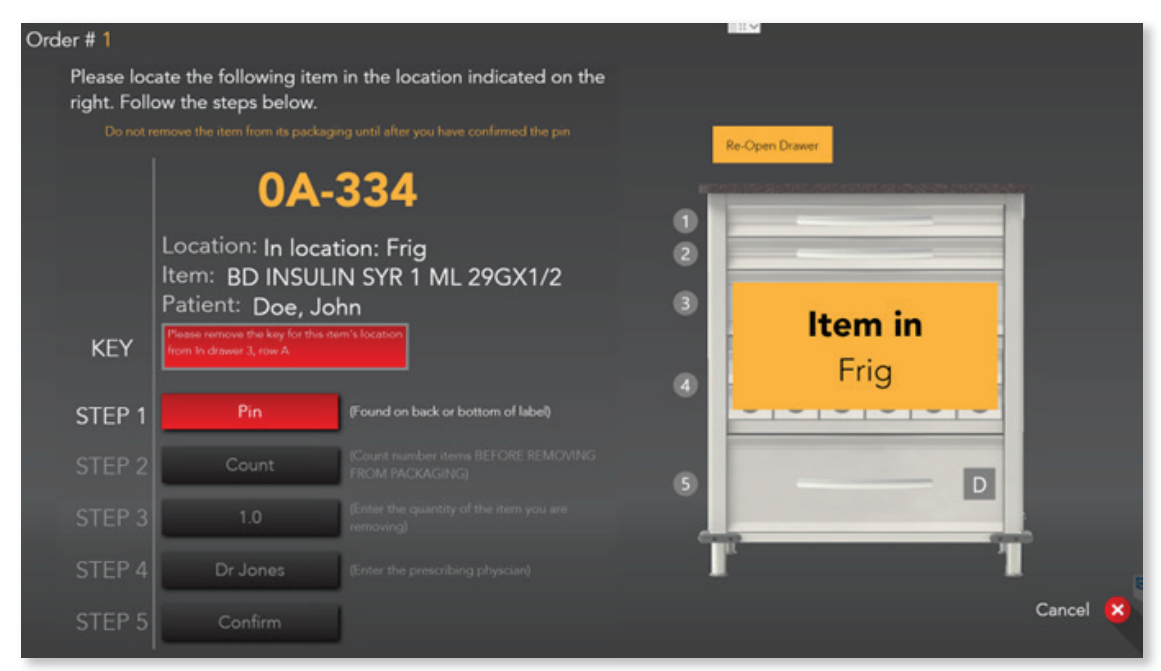

PhoenixLTC.com | 855.MED.CART (633.2278)

**3.** After entering the PIN code and count on the item, when they select "Confirm", they will be prompted to return the key to the drawer location.

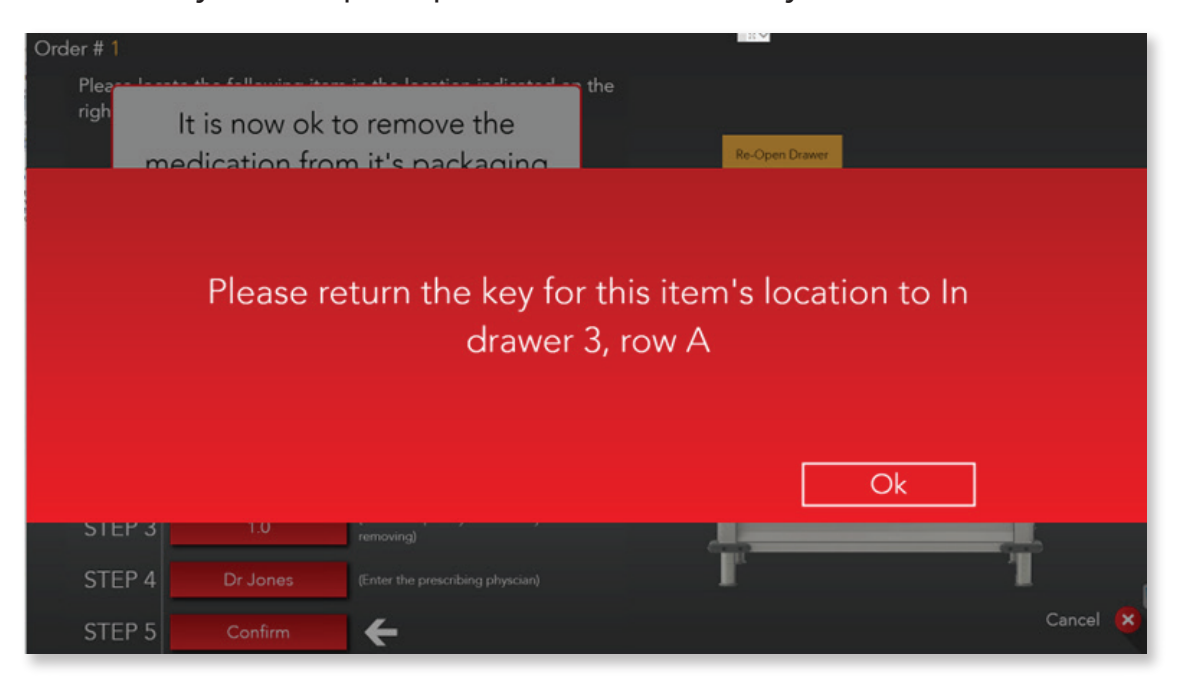

**4.** Selecting "Confirm" again will complete the transaction.

## PhoenixLTC.com | 855.MED.CART (633.2278)